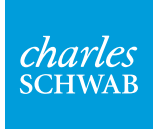

# How to use Schwab Mobile Deposit™

Follow these steps to learn how to use Schwab Mobile Deposit in the Schwab Mobile app.

## Checklist

The Schwab Mobile app is available to download for Schwab Bank, Schwab Brokerage, and IRA account customers. You will need to download the Schwab Mobile app before you can deposit a check from your device.

#### **Get started**

Open the Schwab Mobile app on your mobile device.

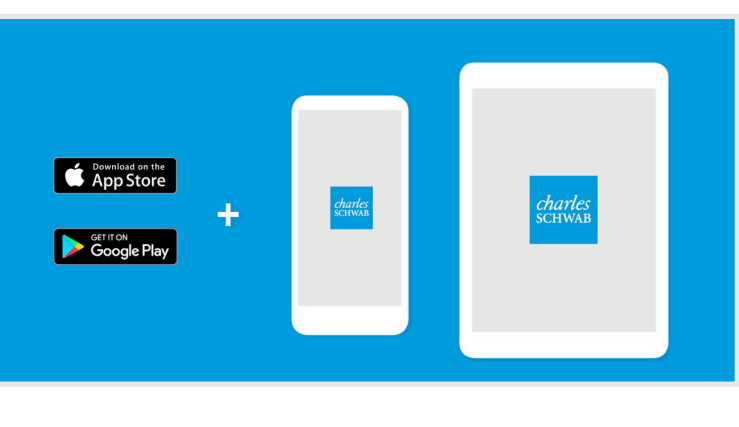

### Step 1

Tap "More" in the bottom right corner of the screen.

| - 30, 300                        | 0,700.00   | (-2.50%)            |  |  |
|----------------------------------|------------|---------------------|--|--|
| NASDAQ                           | 10,524.80  | -366.05<br>(-3.36%) |  |  |
| <ul> <li>Russell 2000</li> </ul> | 1,789.14   | -62.25<br>(-3.36%)  |  |  |
| View More Indices                |            |                     |  |  |
| Summary Order Statu              | Js Trade M | Markets More        |  |  |

#### Step 2

Tap "Deposit."

| Log In       | More                 | Customize |
|--------------|----------------------|-----------|
| <b>1</b> 0   | Watchlist            | >         |
|              | Transfers & Payments | >         |
|              | Deposit              | >         |
| $\mathbf{O}$ | Client Service       | >         |
| +            | Open an Account      | >         |
|              | Relationship Summary | >         |

#### Step 3

Choose the account you'd like to make a deposit to from the dropdown, and enter the amount you would like to deposit.

| Deposit to                                                                                |             |            |  |  |
|-------------------------------------------------------------------------------------------|-------------|------------|--|--|
| Individual xxxx-xxxx                                                                      |             | ~          |  |  |
| Available Cash + Borrowing:                                                               |             | \$1,946.56 |  |  |
| Account #                                                                                 |             | XXXX-XXXX  |  |  |
| Your daily deposit maximum is \$100,000.00AmountYour remaining limit today is \$99,848.00 |             |            |  |  |
| \$ 500.00                                                                                 | )           |            |  |  |
| Front of Chec                                                                             | k Back of C | Check      |  |  |

# Step 4

Tap "Take Photo" to use your camera.

In a well-lit area, place your check within the frame's guidelines. Be sure your check is within the camera's focus, free from wrinkles, and endorsed on the back.

When the photos for both the front and back are complete, tap "Review."

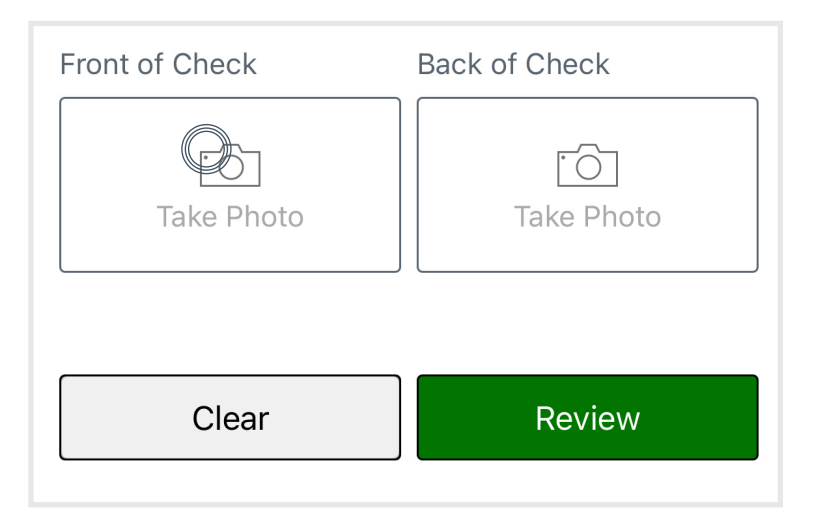

Review the details and tap "Deposit."

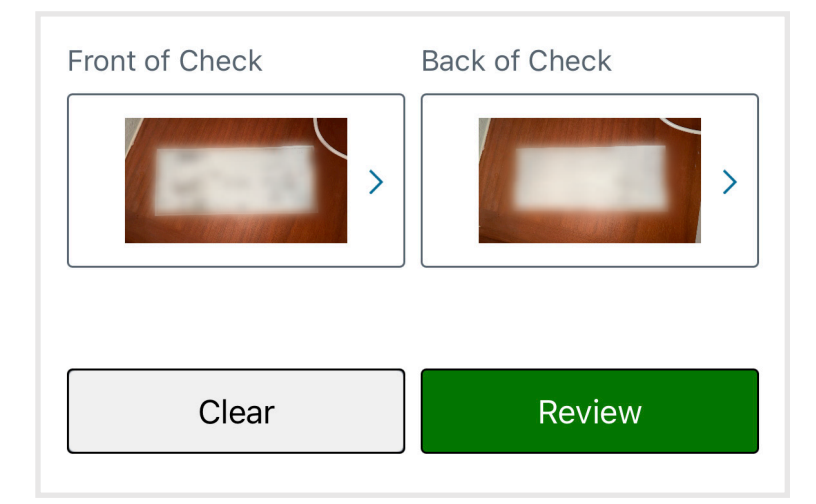

#### Step 6

Return to the Deposit page and tap "Deposit Status" to track your deposit.

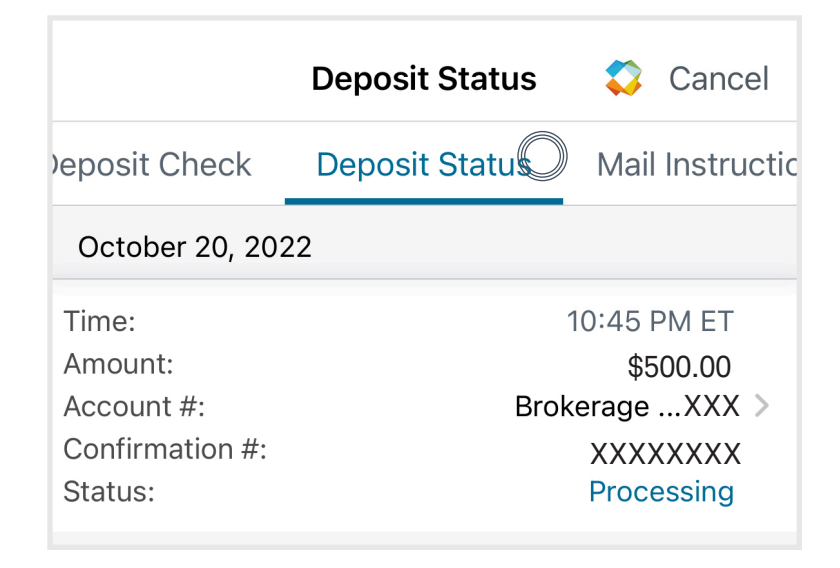

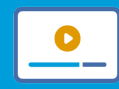

Visit our <u>How To Center</u> for helpful videos and more on managing your account and investing online.

Investment Products: Not FDIC-Insured • No Bank Guarantee • May Lose Value

The information provided here is for general informational purposes only.

The Charles Schwab Corporation provides a full range of brokerage, banking and financial advisory services through its operating subsidiaries. Its broker-dealer subsidiary, Charles Schwab & Co., Inc. (Member SIPC), offers investment services and products, including Schwab brokerage accounts. Its banking subsidiary, Charles Schwab Bank, SSB (member FDIC and an Equal Housing Lender), provides deposit and lending services and products.

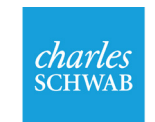

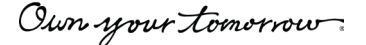

©2022 Charles Schwab & Co., Inc. All rights reserved. Member SIPC. 1222-2YJ9